メールアドレス情報が登録されていません

### ドメイン情報 ②

新規ドメインを追加

|                                    | ドメイン |    | SPF                                                   | DKIM |              | 削除          |
|------------------------------------|------|----|-------------------------------------------------------|------|--------------|-------------|
| aidma-hd.jp                        |      |    | ⊘ 設定済                                                 | 未設定  |              | ×           |
| For                                | ドメイン | 種別 |                                                       | I)   | ントリ          |             |
| SPF aidma-hd.jp TXT                |      |    | v=spf1 ip4:210.198.21.20 include:m01-ahd-sys.net ~all |      |              |             |
| DKIM 2024domainkey.aidma-hd.jp TXT |      |    | (≣) v=DKIM1; k=rsa; p                                 | -    | BgQDFpz34uXd | ESYQLbyWOa… |

~SalesCrowdからメールを送信するための「SPF/DKIM」レコードを発行する方法~

最終更新日:2024年2月8日

## SalesCrowdからメールを送信する際の仕組み -SPF(IPアドレス)について- 🖂

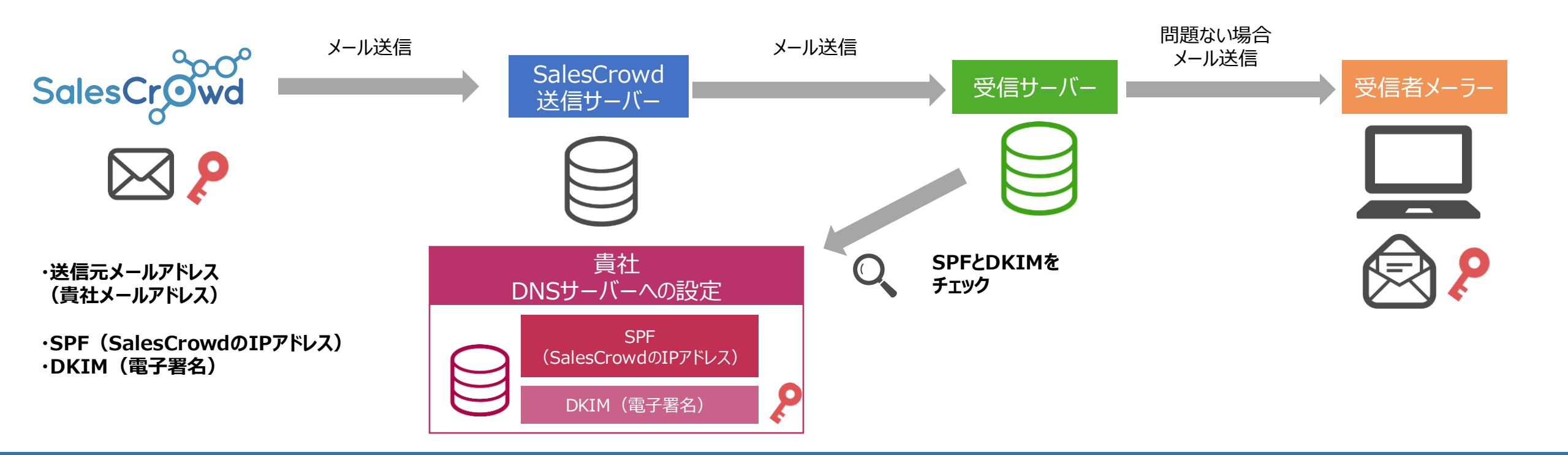

◆SPF (Sender Policy Framework)とは、なりすましメールを防ぐための設定です。

「なりすましメール」とは、差出人を偽ってメールを送信しているもので、貴社の送信元メールアドレスと、実際に送信している送信サーバー(SalesCrowd)が異なるために発生します。

◆貴社のDNSサーバーにSalesCrowdメール送信サーバーのSPF(IPアドレス)の情報を設定することで、 送信元メールアドレスのDNSサーバーと送信サーバーのSPF(IPアドレス)情報が一致するため、なりすましメール防止となります。

※SPF/DKIMの設定を行うことで、受信サーバーからブロックされる確率を低減することが出来ますが、完全になりすましメールの防止となるものではありません。 送信内容や添付資料、受信先の設定によってはブロックされる可能性もございます。

# SalesCrowdからメールを送信する際の仕組み –DKIM(電子署名)について– 🖂 🔑

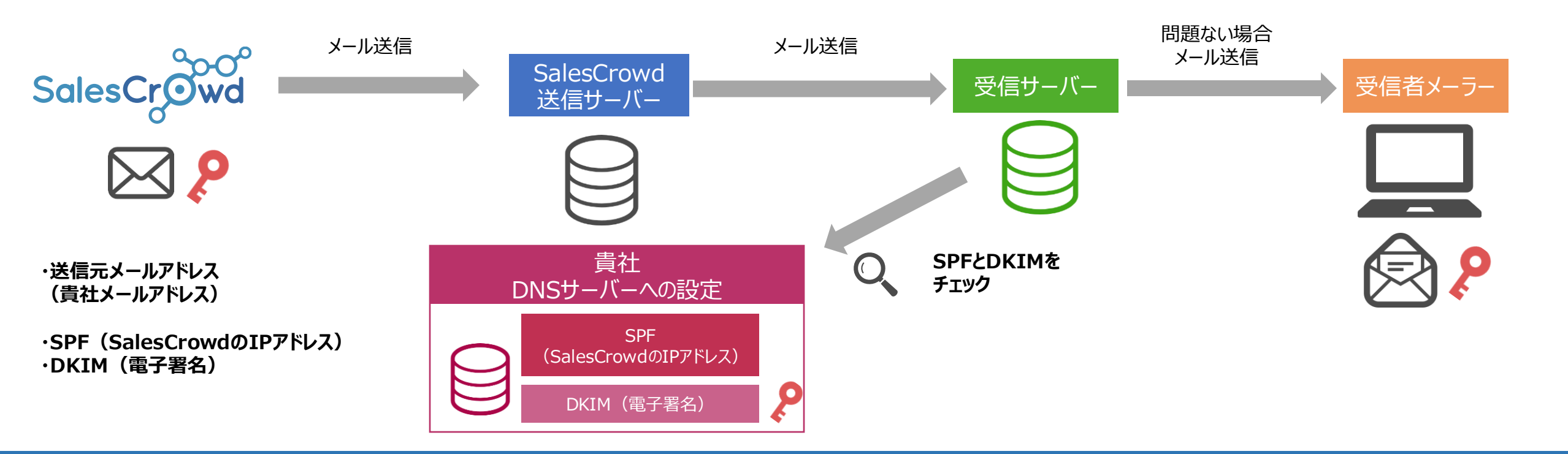

◆DKIM (DomainKeys Identified Mail)とは、メール内容が<u>本人によって送信</u>されており、 第三者によって改ざんされていないことを電子署名を使用して証明する仕組みです。

◆貴社のDNSサーバーにSalesCrowdメール送信サーバーのDKIM(電子署名)の情報を設定することで、 SalesCrowdから貴社メールアドレスにてメールを送信した場合に、 メール内容が本人よって送信されており、第三者に改ざんされていないことを証明できます。

※SPF/DKIMの設定を行うことで、受信サーバーからブロックされる確率を低減することが出来ますが、完全になりすましメールの防止となるものではありません。 送信内容や添付資料、受信先の設定によってはブロックされる可能性もございます。

メールアドレス情報が登録されていません

#### ドメイン情報 ②

新規ドメインを追加

|             | ドメイン                      |     | SPF             | DKIM                    |                                 | 削除          |
|-------------|---------------------------|-----|-----------------|-------------------------|---------------------------------|-------------|
| aidma-hd.jp |                           |     | ⊘ 設定済           | 未設定                     |                                 | ×           |
| For         | ドメイン                      | 種別  |                 | I)                      | ントリ                             |             |
| SPF         | aidma-hd.jp               | тхт |                 | v=spf1 ip4:210.198.21.2 | 20 include:m01-ahd-sys.net ~all |             |
| DKIM        | 2024domainkey.aidma-hd.jp | тхт | v=DKIM1; k=rsa; | p=                      | BgQDFpz34uXd                    | ESYQLbyWOa… |

SalesCrowdからメールを送信するためのSPFレコードと、DKIMレコードを発行する方法をご案内致します。

※SalesCrowdでレコードの発行のみを行い、 実際にレコードを設定頂くのは、貴社にてご契約頂いているメールサーバーの「DNSサーバー」となります。 メールサーバーへの設定方法に関しましては、貴社ドメインの管理会社様までお問い合わせください。

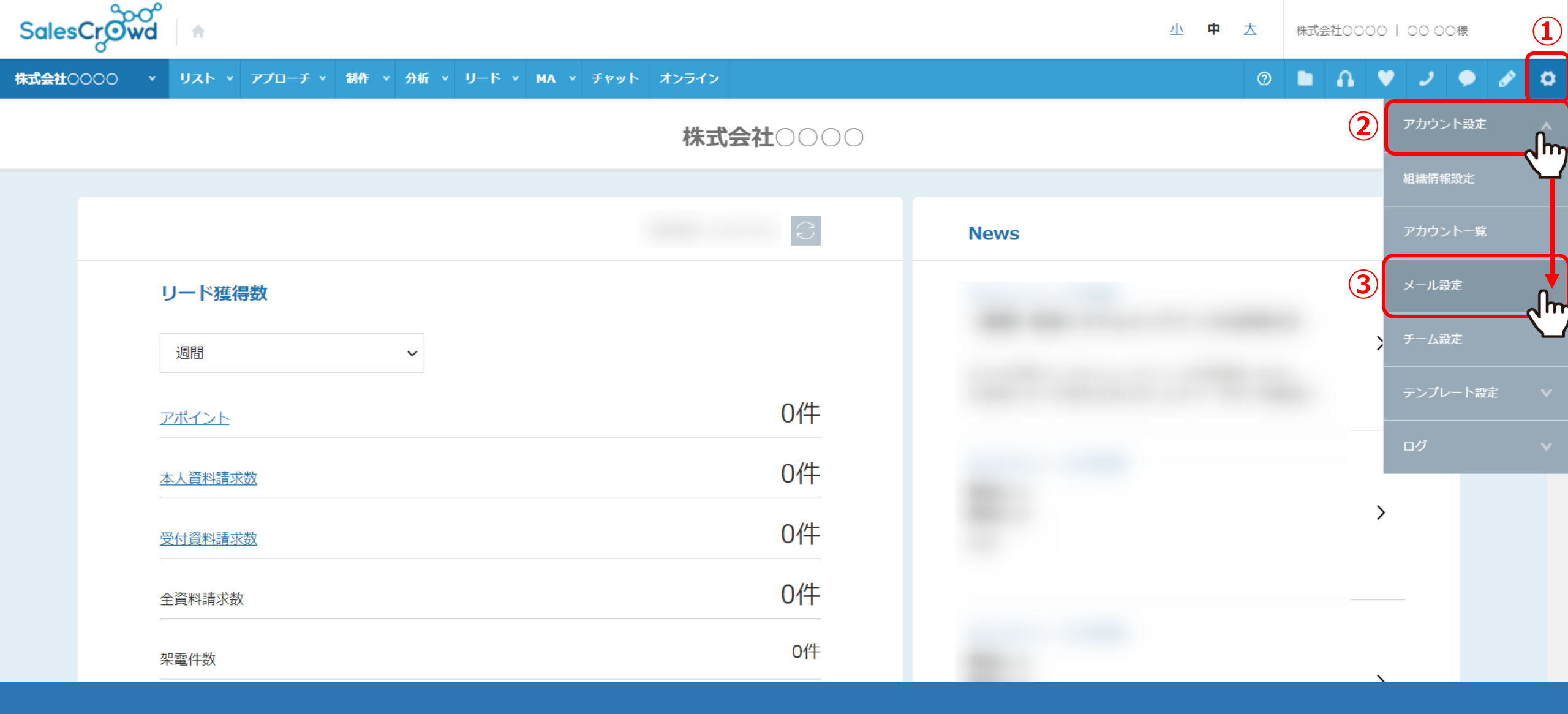

①右上の「歯車」マークから②「アカウント設定」を選択し、③「メール設定」をクリックします。

※ヘッダーメニューの「アプローチ」>「メールアプローチ設定」>「メール設定」、 または、「MA」>「メール設定」からも開けます。

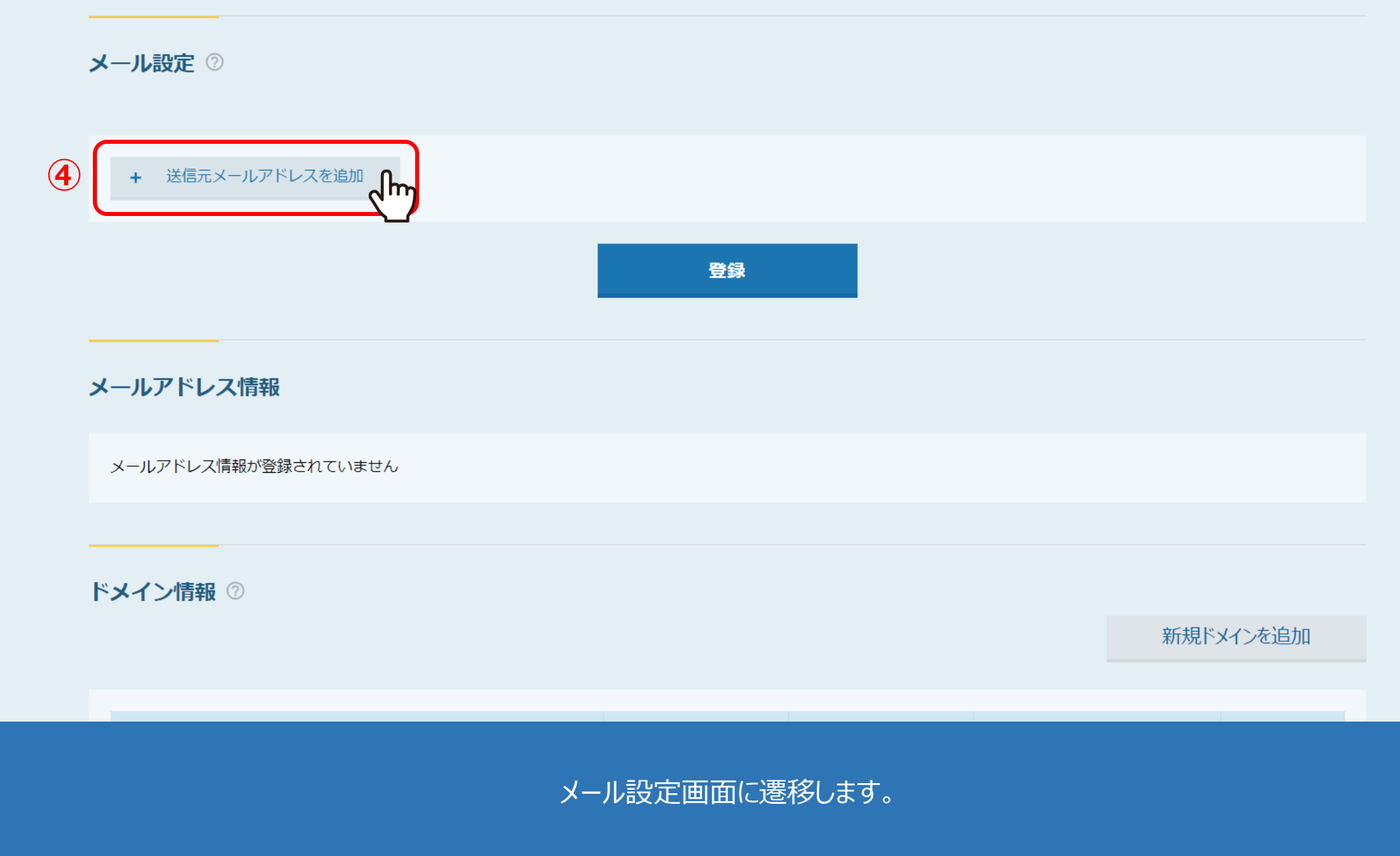

まだ送信元メールアドレスが未設定の場合は、④「送信元メールアドレスを追加」をクリックします。

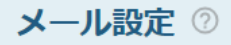

| 5 | × ;   | 送信者アドレス 必須     | @aidma-hd.jp                     |           |
|---|-------|----------------|----------------------------------|-----------|
|   | + 送付  | 言元メールアドレスを追加   |                                  |           |
|   |       |                | 6<br>登録                          |           |
| 1 | メールアド | ドレス情報          |                                  |           |
|   | メールアド | レス情報が登録されていません |                                  |           |
| - |       |                |                                  |           |
|   | ドメイン情 | <b>捧股</b> ②    |                                  |           |
|   |       |                |                                  | 新規ドメインを追加 |
|   |       | ⑤相手に通知         | ]したい送信元のメールアドレスを入力し、⑥「登録」をク!<br> | Jックします。   |

※こちらにメールアドレスを登録することで、 メールDMテンプレート編集画面の送信者アドレスとして選択できるようになります。 メール設定 ②

下記にエラーがあります。

○○ ○○さんが既に @aidma-hd.jpを登録済みです

| ×   | 送信者アドレス 必須 | @aidma-hd.jp |  |
|-----|------------|--------------|--|
|     | SMTPサーバ    |              |  |
|     | SMTPポート    |              |  |
|     | SMTPユーザ名   |              |  |
|     | SMTPパスワード  |              |  |
|     | 備考         |              |  |
| メール | アドレス情報     |              |  |
| 送   | 言者アドレス     | @aidma-hd.jp |  |
| .×  | ールアドレス登録者  | 00 00        |  |
|     |            |              |  |

【補足】

既に別のアカウントにて、同じメールアドレスを登録している場合は登録が出来ません。 該当のアカウントにてログインをして頂き、編集または削除をして頂く必要がございます。

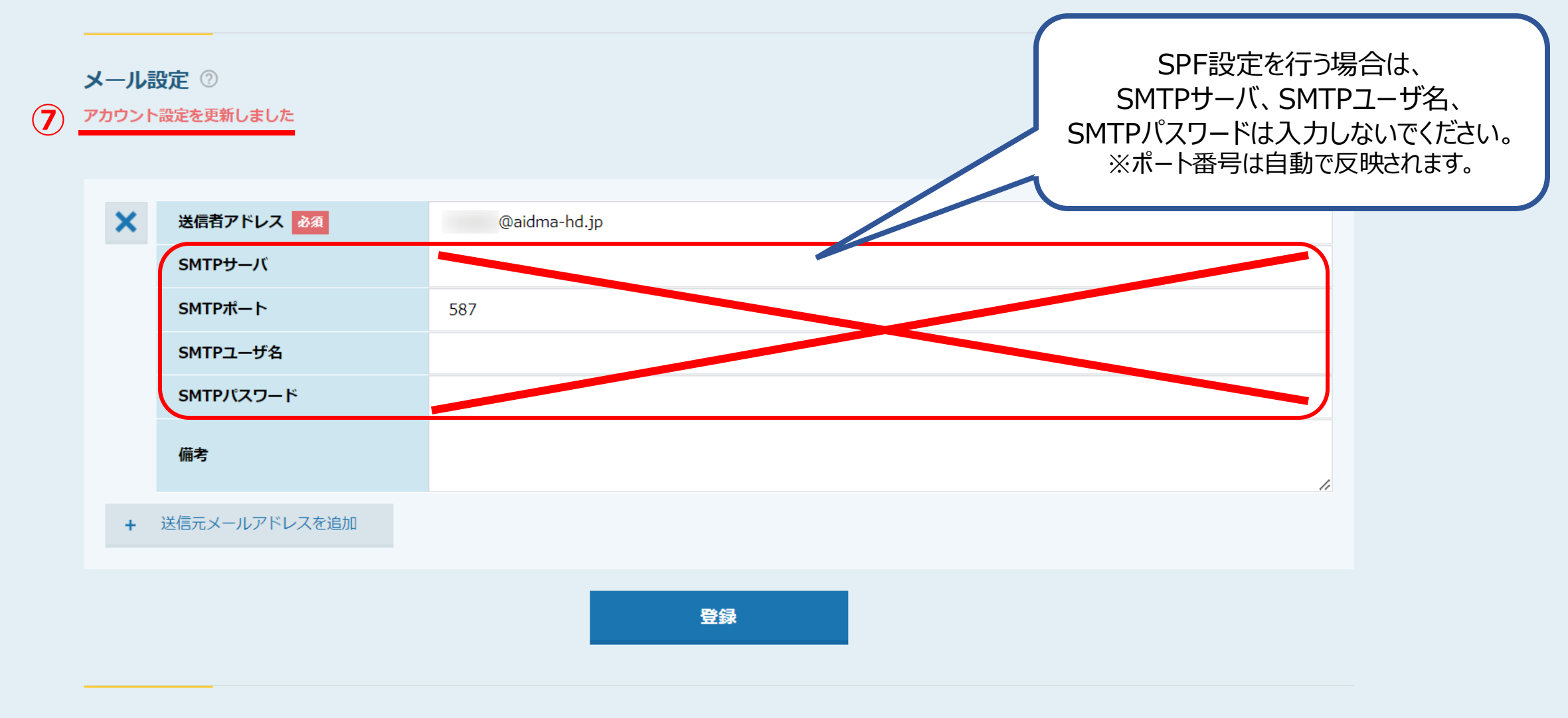

ノールアドレフ虐起

⑦「アカウント設定を更新しました」とメッセージが表示され、 SMTPポートに自動で数値が反映されます。

※SPF設定を行う場合は、SMTPサーバ、SMTPユーザ名、SMTPパスワードは入力しないでください。

 メールアドレス情報が登録されていません

 ドメイン情報 ③

 新規ドメインを追加 い

 ドメイン
 SPF
 DKIM
 削除

 ドメインが登録されていません

•

ホーム | プライバシーポリシー

⑧画面下部にスクロールし、ドメイン情報の「新規ドメインを追加」をクリックします。

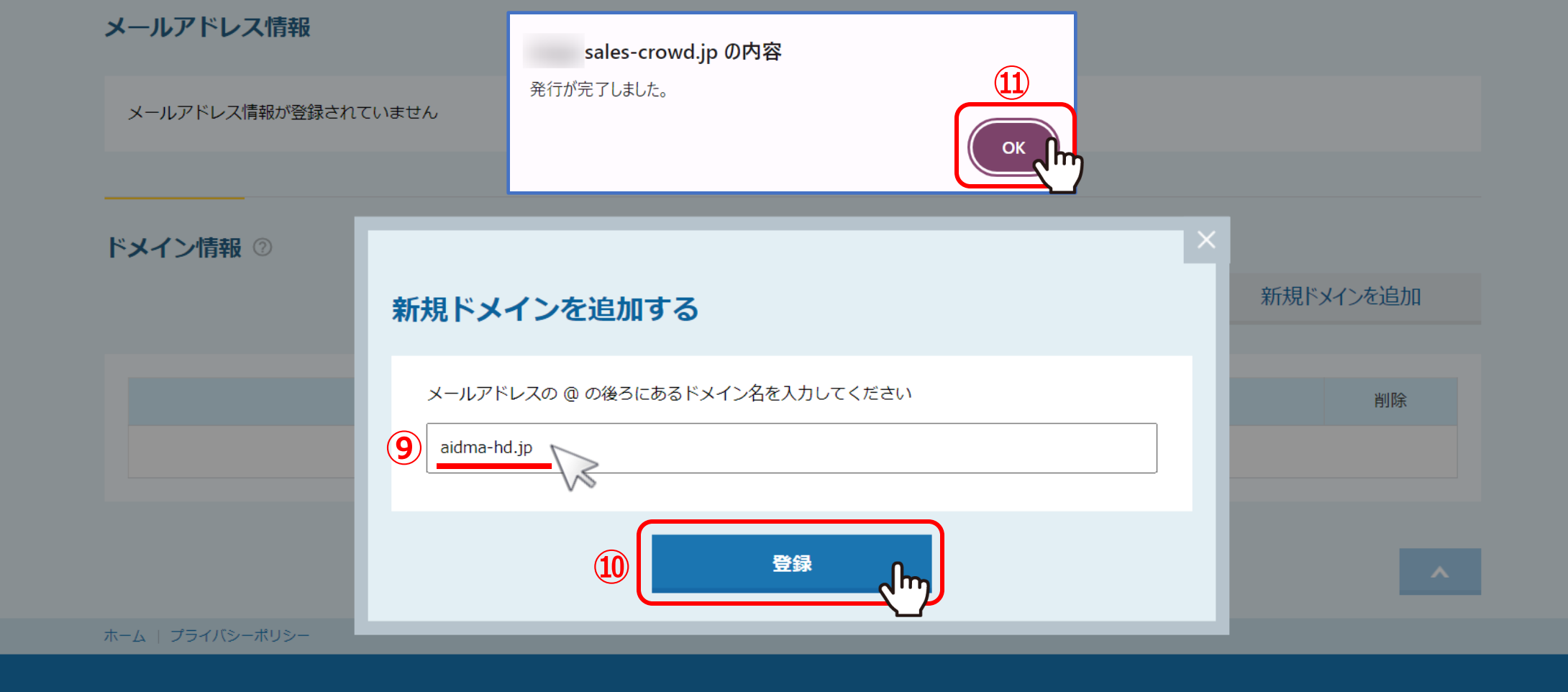

⑨ドメインを入力し、⑩「登録」をクリックします。※ドメインとは、送信元メールアドレスの「@」以下のものです。「@」は入力しないでください。

⑪「発行が完了しました。」とメッセージが表示されますので、「OK」をクリックします。

### ドメイン情報 ②

### 新規ドメインを追加

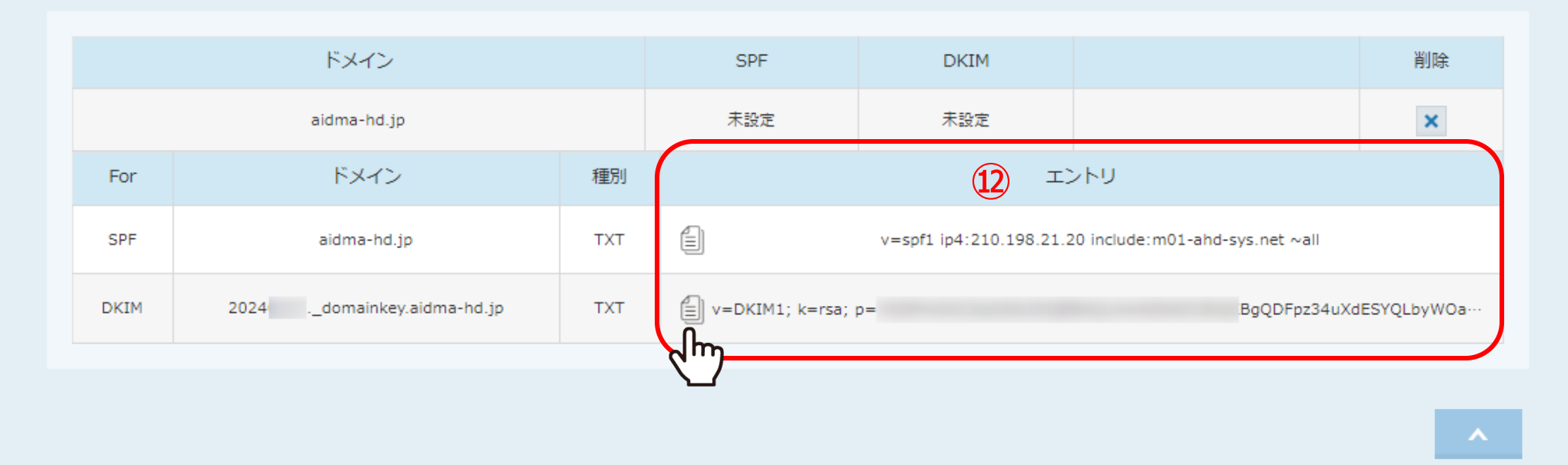

ホーム | プライバシーポリシー

### ②発行されたSPF/DKIMの設定に必要なレコードは、「エントリ」に表示されますので、 それぞれコピーします。

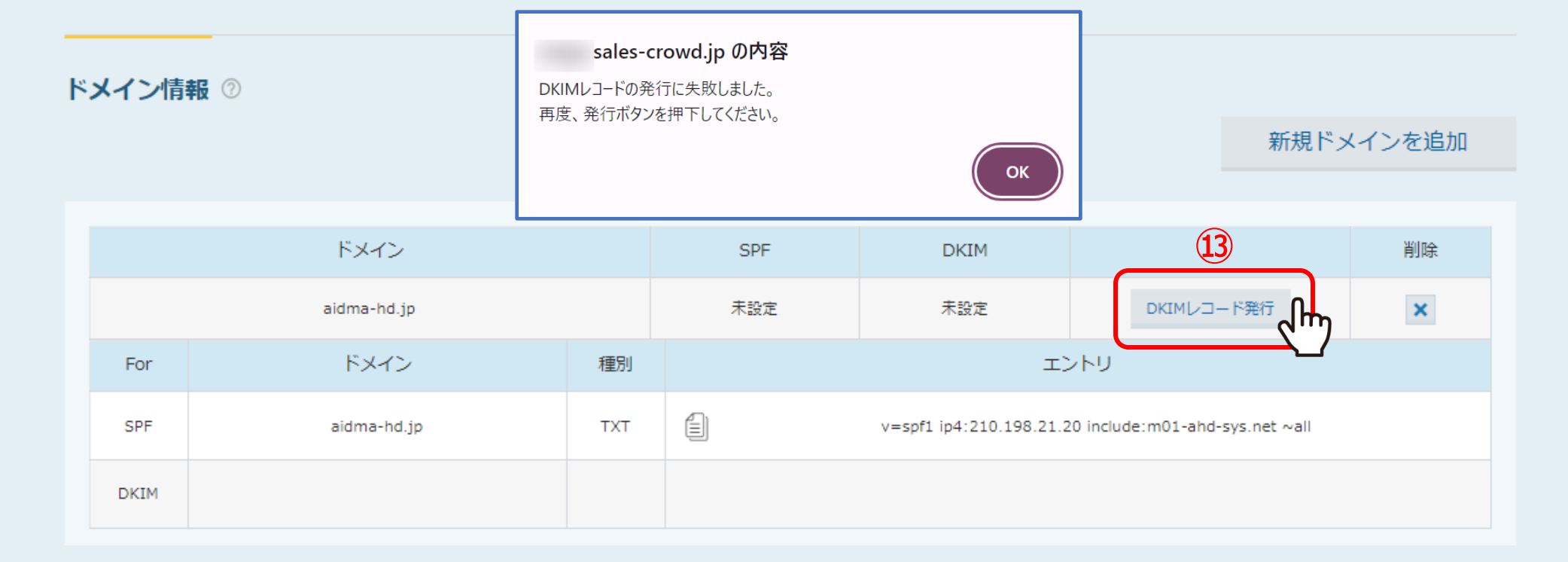

~

ホーム | プライバシーポリシー

DKIMレコードの発行に失敗した場合や、既にSPFレコードのみを発行済みの場合は、 ③「DKIMレコード発行」をクリックします。

## SPF情報について

| TYPE(種別) | ТХТ                                                                                                    |
|----------|----------------------------------------------------------------------------------------------------|
| VALUE    | 【既に設定されている場合】※基本的にはこちらになります。 ※別のSPF情報が自社サーバーに設定されている場合は、「~all」より前の部分に、別のSPF情報との間に半角スペースを入れてから登録をします。 ※既に設定をしているものを上書きしてしまったり削除してしまうと貴社のメールが送受信できなくなってしまう可能性がございますので、設定の際は必ず貴社ドメインの管理会社様までお問い合わせください。 ip4:210.198.21.20 include:m01-ahd-sys.net 「新規の場合】 ※別のSPF情報が自社サーバーに設定されていない場合 - allではなく、 ~allの方が、より到達率が上がります。 ※Fメインの管理会社によっては設定方法が異なります。 |

取得したSPF情報を、自社のドメインを管理しているシステムの「DNSレコード」へ設定してください。

※ドメインの管理会社によって設定方法が異なりますので、 詳しい設定方法は貴社ドメインの管理会社様まで、お問合せ頂くようお願い致します。

## DKIM情報について

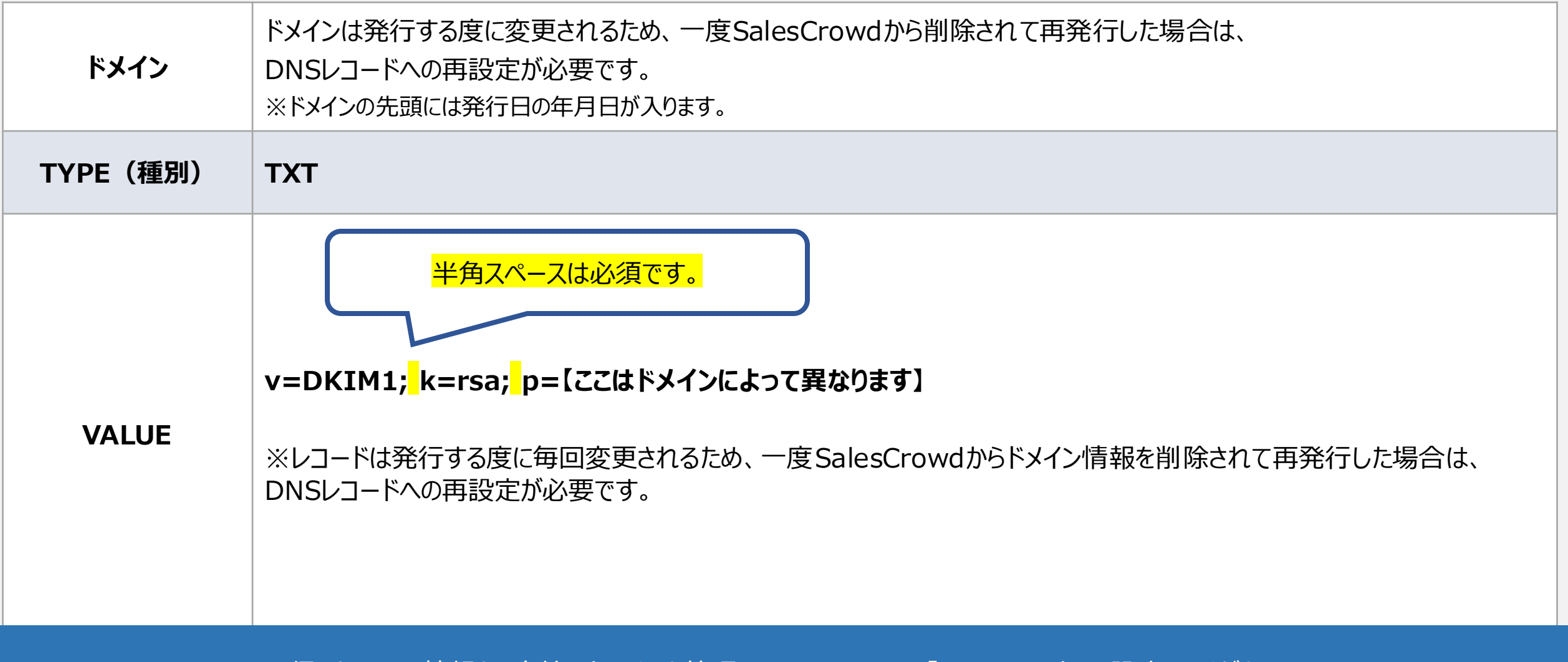

取得したDKIM情報を、自社のドメインを管理しているシステムの「DNSレコード」へ設定してください。

※ドメインの管理会社によって設定方法が異なりますので、 詳しい設定方法は貴社ドメインの管理会社様まで、お問合せ頂くようお願い致します。

メールアドレス情報が登録されていません

### ドメイン情報 ②

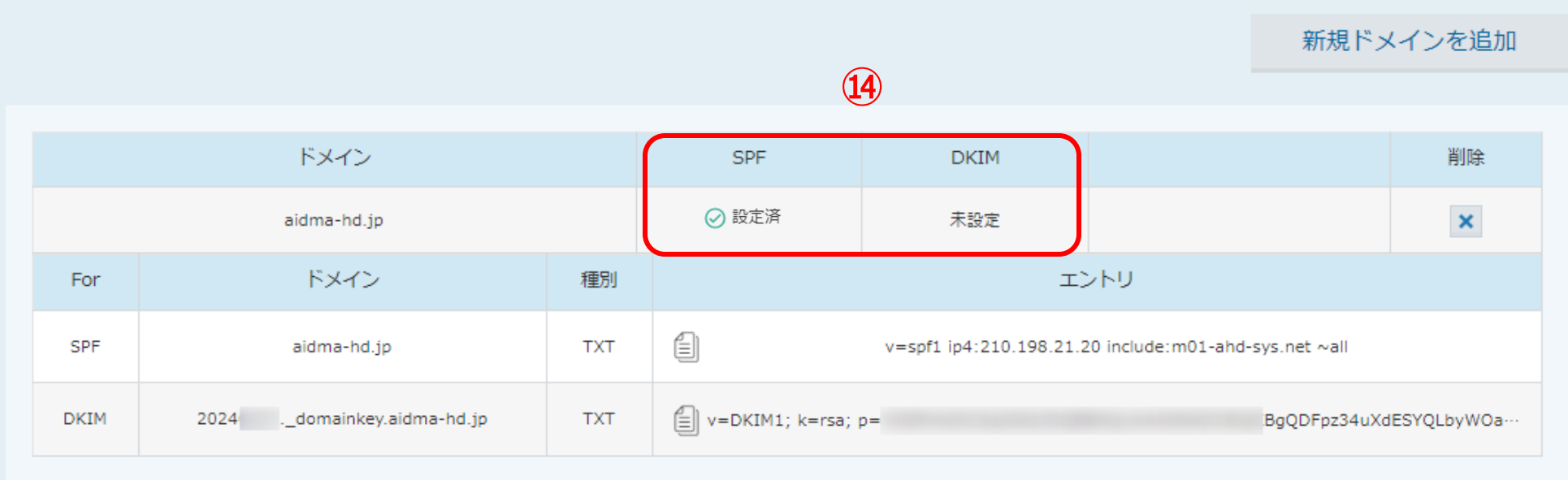

### ④貴社にてレコードを設定し、DNSサーバーへの反映が完了すると「設定済」と表示され、 緑のチェックマークが表示されます。

※設定後、ドメインの管理会社によっては1~24時間程 反映までにお時間がかかる場合がございます。詳しくは管理会社様までお問い合わせください。

メールアドレス情報が登録されていません

### ドメイン情報 ②

新規ドメインを追加

| ドメイン |                           |     | SPF             | DKIM                    |                                 | 削除          |
|------|---------------------------|-----|-----------------|-------------------------|---------------------------------|-------------|
|      | aidma-hd.jp               |     | 未設定             | 未設定                     |                                 | ×           |
| For  | ドメイン                      | 種別  |                 | エントリ エ)                 | レイン                             |             |
| SPF  | aidma-hd.jp               | тхт |                 | v=spf1 ip4:210.198.21.2 | 20 include:m01-ahd-sys.net ~all |             |
| DKIM | 2024domainkey.aidma-hd.jp | тхт | v=DKIM1; k=rsa; | p=                      | BgQDFpz34uXd                    | ESYQLbyWOa… |

【※注意①※】

貴社のDNSサーバーに設定したSPFのレコードの「all」の部分が「~all」ではなく、「-all」になっている場合、 DNSサーバー側の設定方法に間違いがなくても「未設定」と表示されます。 ※なりすまし防止対策として、「~all」にして頂くことを推奨しております。

### ドメイン情報 ②

#### 新規ドメインを追加

|  | ドメイン                                                         |             |                                                       |                                                       | SPF                                             | DKIM                             |                    | 削除                            |  |
|--|--------------------------------------------------------------|-------------|-------------------------------------------------------|-------------------------------------------------------|-------------------------------------------------|----------------------------------|--------------------|-------------------------------|--|
|  | aidma-hd.jp                                                  |             |                                                       | 未設定                                                   | 未設定                                             |                                  | ×                  |                               |  |
|  | For                                                          | ドメイン        | 種別                                                    |                                                       |                                                 | エントリ                             |                    |                               |  |
|  | SPF                                                          | aidma-hd.jp | ТХТ                                                   | v=spf1 ip4:210.198.21.20 include:m01-ahd-sys.net ~all |                                                 |                                  | 1-ahd-sys.net ~all | v=spf1 i                      |  |
|  | DKIM 20240125domainkey.aidma-hd.jp                           |             | ТХТ                                                   | v=DKIM1; k=rs                                         | =DKIM1; k=rsa; p=MIGfMA0C 3iQKBgQC+GSguNcwgPLc5 |                                  |                    | i1vosJ9QisfW3URQehOv9C1QK7KcD |  |
|  | 4                                                            |             |                                                       |                                                       |                                                 |                                  |                    | •                             |  |
|  | ドメイン<br>aidma-hd.jp                                          |             | SPF                                                   | DKIM                                                  |                                                 | 削除                               |                    |                               |  |
|  |                                                              |             |                                                       | 未設定                                                   | 未設定                                             |                                  | ×                  |                               |  |
|  | For                                                          | ドメイン        | 種別                                                    | エントリ                                                  |                                                 |                                  |                    |                               |  |
|  | SPF aidma-hd.jp TXT                                          |             | v=spf1 ip4:210.198.21.20 include:m01-ahd-sys.net ~all |                                                       |                                                 | v=spf                            |                    |                               |  |
|  | DKIM <u>20240126</u> domainkey.aidma-hd.jp TXT v=DKIM1; k=rs |             |                                                       | sa; p=MIGfMA(                                         | QKBg                                            | gQDEmvZZtAv+bRbiCub0iJXjp37/XCsI | E1N0CtIhmWnr3YL    |                               |  |
|  | •                                                            |             |                                                       |                                                       |                                                 |                                  |                    | ۱.                            |  |

【※注意②※】

DKIMのドメインの先頭には、DKIMレコードを発行した年月日が入ります。 そのため、既にDKIMレコードを発行し、DNSサーバーに設定済みの場合は、 同じドメイン情報を追加しないようご注意ください。